# Metodehåndbog

Forretningsbeslutninger og forretningsregler Beslutningsmodellen

Udarbejdet i fællesskab mellem KL/KOMBIT

## Indholdsfortegnelse

| Introduktion                                                     |
|------------------------------------------------------------------|
| Beslutningsmodellering af forretningsregler 4                    |
| Qualiware 4                                                      |
| Beslutninger og Beslutningsmodellen 4                            |
| Sammenhænge mellem processer, beslutninger og begreber 4         |
| Beslutninger                                                     |
| Gennemgang af Beslutningsmodellen                                |
| Regelfamilier                                                    |
| Beslutningsmodeldiagrammet                                       |
| Relationer mellem regelfamilier                                  |
| Ændringer i Beslutningsmodellen10                                |
| Den udfyldte regelfamilie og regelmønstre 11                     |
| Beslutningsmodeldiagrammet forklaret12                           |
| Sammenhæng med informationsmodel og ordliste over typer af fakta |
| Ordliste                                                         |
| Vejledning til oprettelse objekter og relationer i Qualiware15   |
| Association til procesaktiviteter                                |
| Oprettelse af diagram                                            |
| Tilføje conditions til regelfamilie                              |
| Relationer                                                       |
| Oprettelse af regelfamilietabel                                  |
| Genfind tabel                                                    |
| Link til attributter med brug af fact types 18                   |
| Qualiware guide: Link til attributter i beskrivelsesfeltet 19    |
| Beregninger                                                      |

## Introduktion

Denne metodehåndbog er udarbejdet i samarbejde mellem KL og KOMBIT og er en vejledning til modellering af forretningsregler. Samarbejdet skal sikre, at KL og KOMBIT modellerer og kommunikerer ensartet og samtidige sikrer, at der er en ensartet kommunikation med eksterne Leverandører af Løsningerne til Kommunerne.

Metodehåndbogen indeholder to dele. En del der beskriver beslutningsmodelleringen af forretningsregler og en del der beskriver, hvordan det dokumenteres i Qualiware.

Beslutningsmodelleringen af forretningsregler modellerer ud fra metoden angivet i The Decision Model (Beslutningsmodellen). I forhold til BPMN procesmodellering og UML begrebsmodellering, som KL/KOMBIT har stor erfaring med, er der ikke den samme ballast af erfaring at trække på i forhold til hverken beslutningsmodellen eller regelmodellering.

Beslutningsmodelleringen af forretningsregler er en del af OIO reolen og ligger som en del af den logiske forretning.

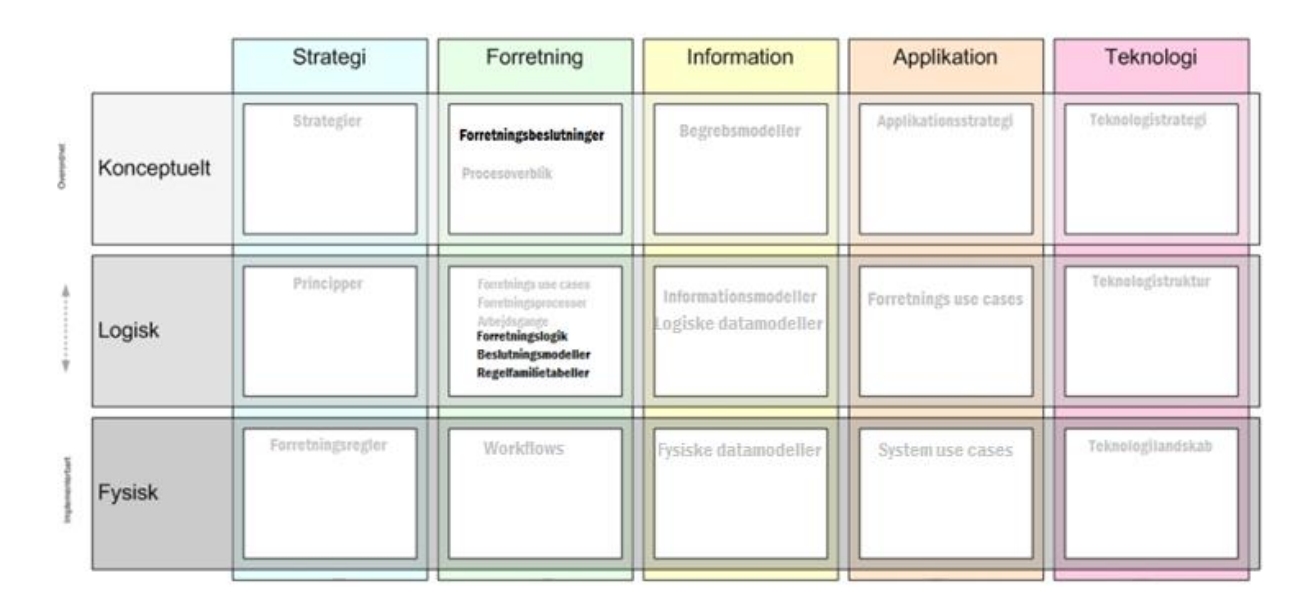

OIO reol med fokus på beslutningsmodellering. (Rød farve indikerer, at det er Leverandørens område.)

I modsætning til BMPN og UML, som begge er store standarder med ganske vide muligheder for variation i anvendelse og modellering, er Beslutningsmodellen mere simpel i sin anvendelse og har strenge strukturelle regler og principper tilknyttet anvendelsen. Disse regler og principper vil vi komme nærmere ind på i det følgende.

## Beslutningsmodellering af forretningsregler

Formålet med denne metodehåndbog er at give en introduktion til, hvorledes beslutningsmodellering af forretningsregler udarbejdes i KL og KOMBIT.

Der er forskellige fremgangsmåder, når man arbejder med beslutningsmodellering af forretningsregler. Processen med at finde de relevante forretningsregler er ikke beskrevet i denne metodehåndbog. Det forudsættes, at der har været en involverende proces med de relevante personer, der har et dybt kendskab til det pågældende fagområde, og det er deres fagviden, der er grundlaget for regeludredningen. Det er helt centralt for beslutningsmodelleringen, at man sikrer sammenhæng og benytter de definerede begreber og attributter fra begrebs- og informationsmodelleringen, og at der er en klar sammenhæng til lovgivningen.

## Qualiware

KL og KOMBIT bruger begge værktøjet Qualiware til at modellere sine forretningsregler mv. i. Fordelen ved at bruge Qualiware til at modellere forretningsregler er, at værkøjet understøtte sammenhæng mellem objekterne samt genbrug. Dette kræver dog disciplin af værktøjsbrugeren, idet ændringer i et genbrugt objekt også vil slå igennem i det oprindelige objekt.

## Beslutninger og Beslutningsmodellen

En Beslutningsmodel bruges til at indfange og beskrive beslutninger og deres underliggende forretningslogik.

Man kan sammenligne med relationsdatabasen, der gjorde det muligt, at data blev modelleret og opbevaret uafhængigt af den teknologi, de var implementeret i. Beslutningsmodellen gør det samme for forretningslogik og forretningsregler. Beslutningsmodellen er deklarativ og teknologiuafhængig.

Beslutningsmodellen er bedst egnet til *forretningsbeslutninger* og *forretningsregler*, hvor der er betingelser, der leder til en konklusion. Beslutningsmodellen er velegnet til modellering og håndtering af forretningsbeslutninger, hvor den bagvedliggende logik ændrer sig ofte, fx som følge af lovændringer.

Beslutningsmodellen er ikke nødvendigvis den ideelle løsning til regler som fx beregningsregler (algoritmer), datavalideringsregler, datatransformationsregler og navigationsregler, der leder igennem en webside eller en form for brugergrænseflade.

## Sammenhænge mellem processer, beslutninger og begreber

Et af formålene med dokumentationsmetoden er muligheden for at angive afhængigheder og sammenhænge på tværs af de forskellige dokumentationsmodeller, der indgår i forretningsbeskrivelsen. I Figur 1 nedenfor er sammenhængen mellem processer, beslutninger og begreber vist:

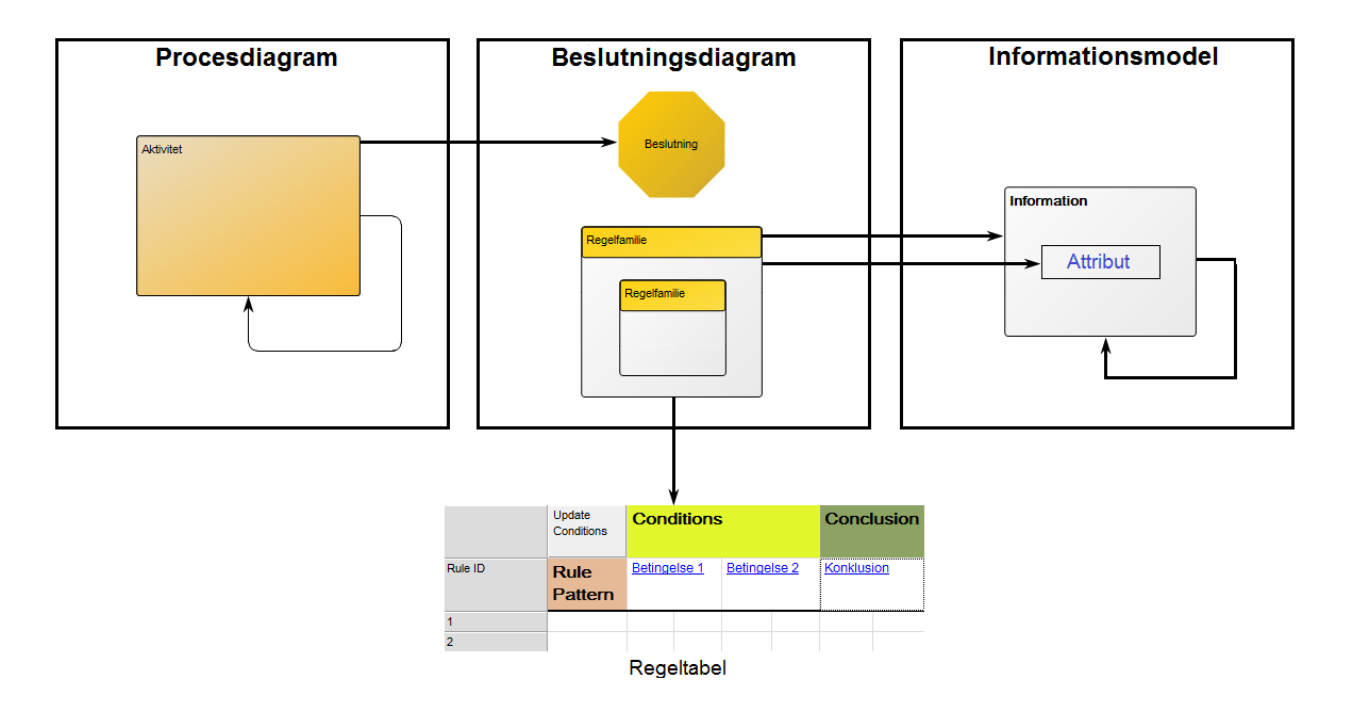

#### Figur 1 Sammenhæng mellem proces, beslutning og begreber

Aktiviteter på procesdiagrammer kan indeholde en relation til en bestemt beslutning, der netop definerer, hvad der skal ske efter aktiviteten på procesdiagrammet. I figuren vist som den røde pil fra Aktivitet til Beslutning. Det kan fx være, at der i en proces indgår en aktivitet "Vurder mindstekrav", hvori der indgår en beslutning, der modellerer, hvordan man vurderer mindstekrav.

På samme måde skal det angives, hvor relevant, når en regelfamilie undersøger en bestemt klasse eller en attribut. I Figur 1 vist ved de røde pile fra Regelfamilie til Begreb og Attribut. Det kan fx være, når man som en del af at undersøge mindstekrav, vurderer om adresseoplysningerne er valide, så relateres forretningsreglen til begrebet Adresse.

#### Beslutninger

Beslutningsmodellen anvendes, når der indgår en beslutning i en aktivitet på et procesdiagram og kan detaljeres i en beslutningsmodel. I en beslutningsmodel er beslutningen det øverste niveau, og den

Skal medarbejder have udbetalt bonus? afbildedes i modellen med det ottekantede ikon. Der skal altid indgå én og kun én beslutning i en beslutningsmodel.

En beslutning er et valg mellem en række forskellige konklusioner.

Beslutninger navngives og beskrives så præcist som muligt ved hjælp af definerede begreber.

Et eksempel på en beslutning er, når en virksomhed skal træffe beslutning om, hvorvidt en medarbejder skal have udbetalt bonus. Beslutningen formueres som et spørgsmål: "Skal medarbejder have udbetalt bonus?". Svaret på spørgsmålet fås ved at afprøve en række betingelser, der hver især leder til konklusioner, og som tilsammen leder til konklusionen på beslutningen. Sammenhængen mellem betingelser og konklusioner udgør beslutningens underliggende forretningslogik.

## Gennemgang af Beslutningsmodellen

Med Beslutningsmodellen kan man nedbryde en forretningsbeslutning og den underliggende forretningslogik i forretningsregler sammenholdt i én Beslutningsmodel. Her forklares de grundlæggende elementer i beslutningsmodellen ved at gennemgå eksemplet, hvor en virksomhed skal træffe beslutning, om en medarbejder skal have udbetalt bonus.

For at udtrykke hvad der ligger til grund for forretningsbeslutningen om udbetaling af bonus, kan virksomhedens beslutningstagere på et møde være nået frem til en sætning, der udtrykker, hvordan beslutningen træffes:

"Hvis der er budget til bonus, vil en medarbejder der har ydet en ekstraordinær arbejdsindsats og har indfriet sine mål få udbetaling af bonus."

Sætningen når frem til en konklusion om udbetaling af bonus på baggrund af en række betingelser. Sætningen udtrykker et stykke forretningslogik. Med beslutningsmodellen kan man nedbryde sætningen i operationelle forretningsregler. Det næste trin for er at oversætte forretningsbeslutning og den underliggende forretningslogik til en Beslutningsmodel struktur.

#### Regelfamilier

Den grundlæggende struktur i beslutningsmodellen er *regelfamilien,* der er en todimensionel tabel, hvor betingelser bliver relateret til én og kun én konklusion. I tabellen nedenfor er et eksempel på en simpel regelfamilie, hvor sætningen ovenfor er oversat til tre betingelser og en konklusion.

| Betingelser             |           |                                                         |    |                                      |    | Konklusior                                  | 1  |
|-------------------------|-----------|---------------------------------------------------------|----|--------------------------------------|----|---------------------------------------------|----|
| Afdeling h<br>til bonus | ar budget | Medarbejder har<br>ydet ekstraordinær<br>arbejdsindsats |    | Medarbejder har<br>indfriet sine mål |    | Skal medarbejder<br>have udbetalt<br>bonus? |    |
| =                       | Ja        | =                                                       | Ja | =                                    | Ja | =                                           | Ja |

De tre kolonner under overskriften "Betingelser" danner tilsammen grundlaget for at træffe konklusionen i kolonnen yderst til højre under overskriften "Konklusion".

Hvis alle betingelserne er opfyldt fører det til konklusionen, der altså her er, at medarbejderen får udbetalt bonus. Rækkefølgen på betingelserne betyder ikke noget - faktisk må den ikke betyde noget. Hver betingelse afprøves enkeltvis, og hvis alle betingelser i en række er sande, udløser det konklusionen. Konklusionen står altid i rækken yderst til højre i regelfamilietabellen.

Både betingelse og konklusion er bygget op omkring en *type af fakta*. I tabellen ovenfor er *typen af fakta* "Afdeling har budget til bonus", " Medarbejder har ydet ekstraordinær arbejdsindsats", " Medarbejder har indfriet sine mål" og " Skal medarbejder have udbetalt bonus?".

Under *typen af fakta* er to celler, hvor den første er *operatoren*, der skal matches med *fakta* og *operanden* for operatoren. Tilsammen giver *fakta*, *operator* og *operand* den pågældende betingelse. I tabellen ovenfor

giver det eksempelvis betingelsen "Afdeling har budget til bonus" (type af *fakta*) "=" (operator) "Ja" (operand).

Alle betingelser i en række hører til konklusionen i samme række og prøves af, hvis alle er sande er konklusionen også sand. Der kan kun puttes OG imellem betingelser i samme række. ELLER og lignende er ikke tilladt imellem kolonner i samme række. Imellem rækkerne er der til gengæld ELLER. Nedenfor er der vist en regelfamilietabel, hvor de forskellige begreber og sammenhængen mellem dem illustreret:

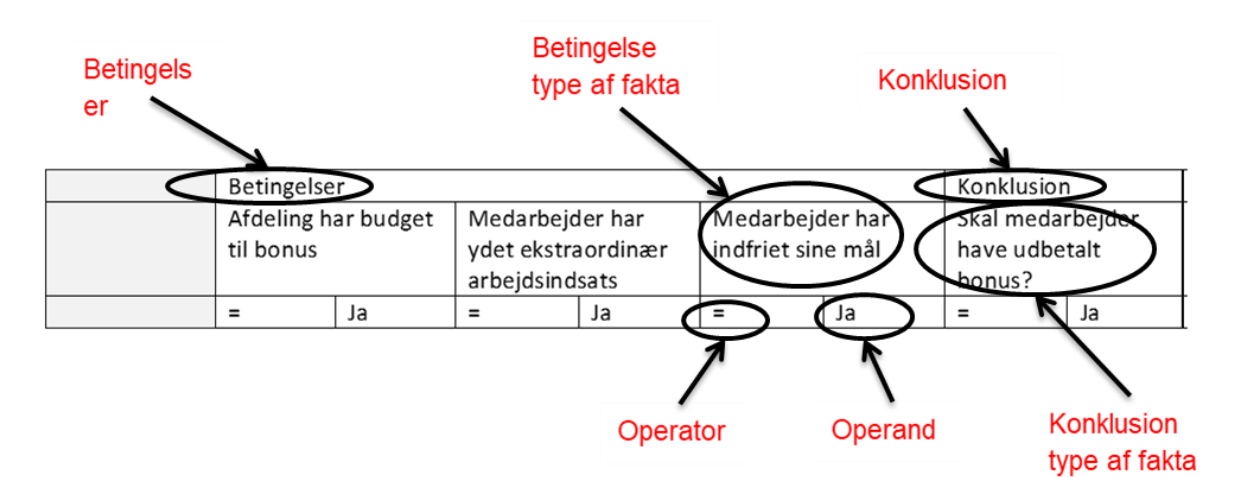

Som det fremgår skelnes der mellem om en type af *fakta* er et *betingelses-fakta* eller *konklusions-fakta*.

En type af *fakta* har typisk relation til et *forretningsbegreb* i form af en relation til en attribut, der kan udtrykke typen af fakta.

Det er som udgangspunkt et krav, at der laves relation til og anvendes begreber fra relevant informationsmodel jf. metodehåndbogen for begrebsmodellering. I de tilfælde hvor begrebet eller attributten ikke findes i informationsmodellen, kontaktes den ansvarlige for informationsmodellen med henblik på at få den oprettet.

### Beslutningsmodeldiagrammet

Beslutningsmodellen kan også udtrykkes grafisk igennem et beslutningsmodeldiagram, der illustrerer sammenhængen mellem en forretningsbeslutning og den underliggende forretningslogik. Beslutningsmodeldiagrammet viser modellens struktur og ikke det detaljerede indhold i regelfamilierne.

Nedenfor er her vist, hvordan forretningsbeslutningen, om hvorvidt medarbejder får udbetaling af bonus, og den underliggende regelfamilie ser ud i et beslutningsmodeldiagram, som det tager sig ud i Qualiware.

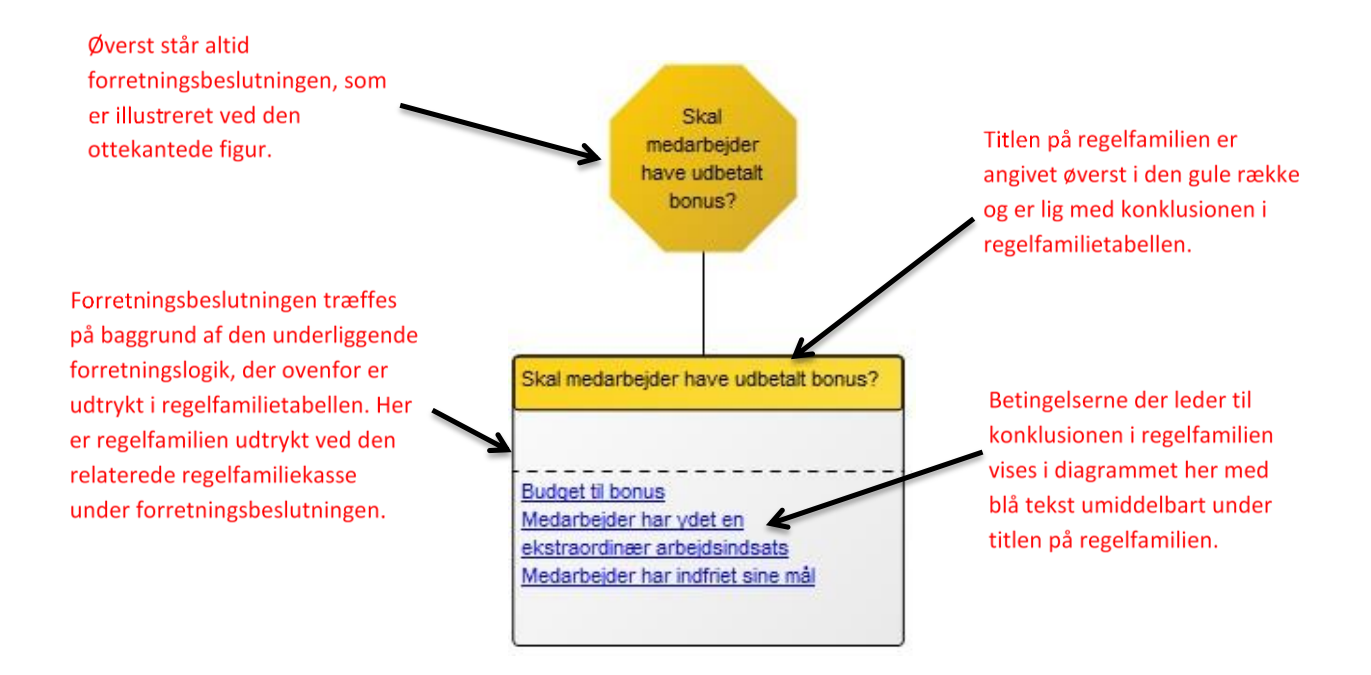

Regelfamilien der udspringer af den beslutning, man ønsker at modellere i den pågældende Beslutningsmodel kaldes beslutningsregelfamilien. Konklusionen i beslutningsregelfamilien er lig med den beslutning, der træffes i modellen. Nedenfor er vist, hvordan sammenhængen er mellem beslutningsmodeldiagrammet og regelfamilietabellen.

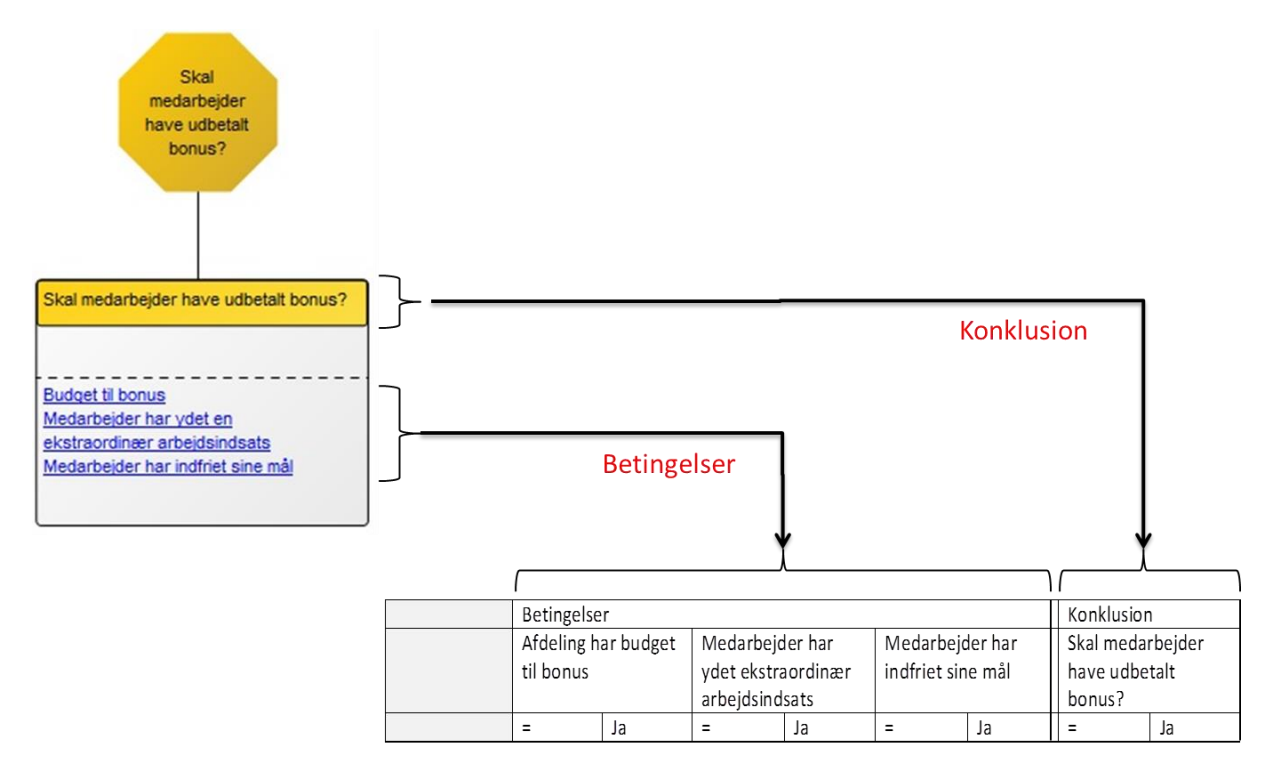

#### **Relationer mellem regelfamilier**

Når man arbejder med beslutningsmodellen opstår der oftest behov for mere end én regelfamilie, når man begynder at stille spørgsmål til, hvor værdierne i de forskellige betingelser kommer fra. Her er spørgsmålet om den type af fakta, der indgår i betingelserne kan findes direkte i informationsmodellen, eller om de er resultatet af en evaluering af andre typer af fakta.

I eksemplet med udbetaling af bonus er vurderingen af, om medarbejderen har ydet en ekstraordinær arbejdsindsats afhængig af, om medarbejderen har haft meget overarbejde og om der er lavet ekstraordinære resultater. Det er vist i regelfamilietabellen nedenfor. Hvis medarbejderen enten har haft meget overarbejde eller har lavet ekstraordinære resultater eller har haft både meget overarbejde og lavet ekstraordinære resultater er konklusionen = ja til, at medarbejderen har ydet en ekstraordinær arbejdsindsats.

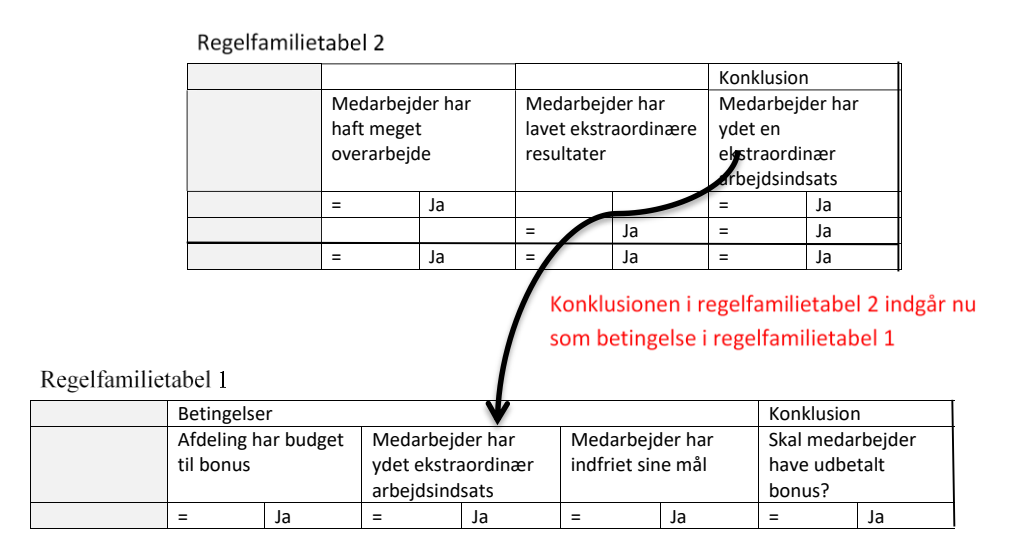

Ofte vil en Beslutningsmodel bestå af flere regelfamilier, da man er nødt til at folde de enkelte betingelser yderligere ud. I beslutningsmodeldiagrammet nedenfor er det nu vist, hvordan den ekstra regelfamilie er tilføjet diagrammet, og hvordan relationerne mellem regelfamilierne tager sig ud.

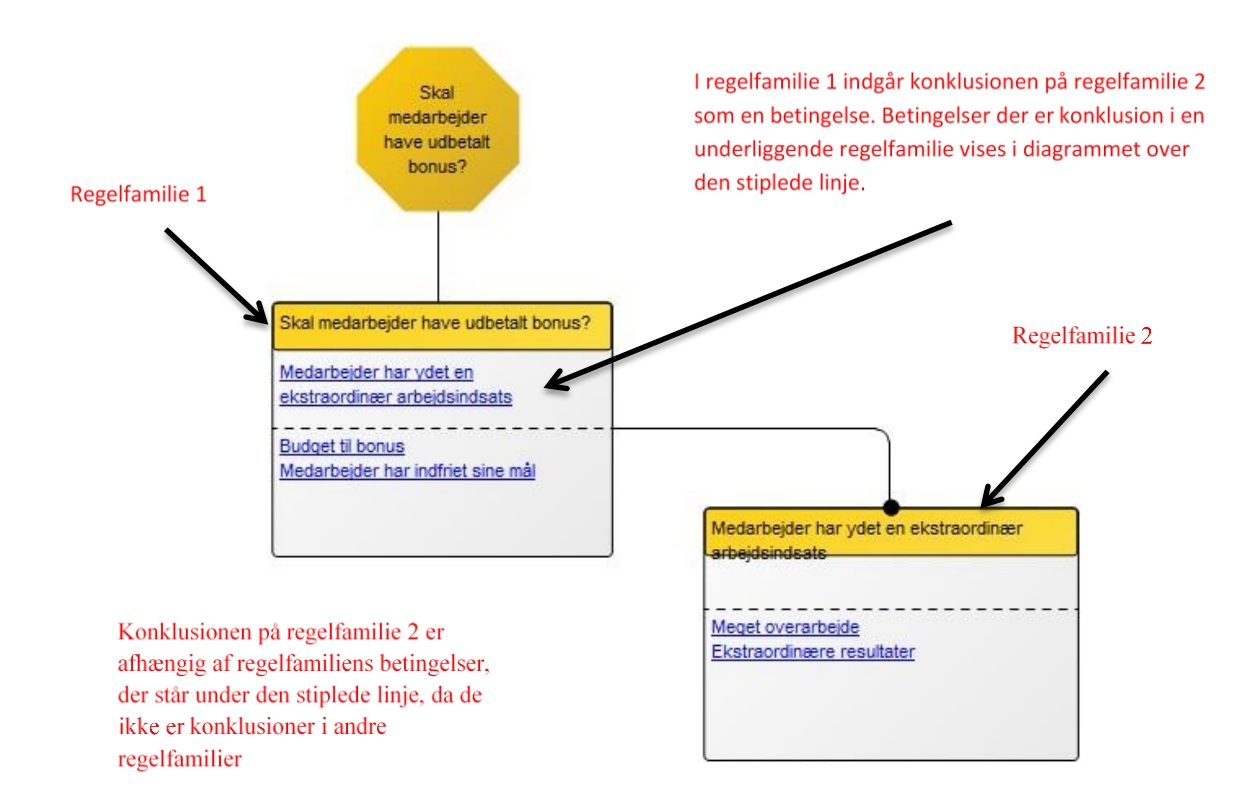

Ved at folde beslutningerne ud og hele tiden forholde sig til, hvor data til de pågældende typer af fakta skal komme fra, kan Beslutningsmodellen være et redskab til at forretningen får stillet og besvaret vigtige spørgsmål i analyseprocessen.

Modellen foreskriver, at beslutningerne foldes ud indtil, der kun indgår én entydig type af fakta per betingelse og konklusion. I praksis giver det anledning til en overvejelse om, hvor langt ned det giver forretningsmæssig værdi at nedbryde den enkelte beslutning. Det gælder om at finde det niveau, som det giver mening at kommunikere til leverandørerne i en kravspecifikation. Der skal altid kunne henvises til grundlaget for beregninger, således at forretningsniveauet altid er dækkende for programmel. Eksempelvis angives 'pythagoras', men ej 'a2+b2=c2'.

#### Ændringer i Beslutningsmodellen

Det sker ikke sjældent, at forretningslogikken bag en beslutning ændrer sig. Det kan fx være som følge af ny lovgivning, nye interne politikker, ændrede rammevilkår, nye normer mv. Ændret forretningslogik kommer i Beslutningsmodellen til udtryk ved, at der i regelfamilierne kommer nye betingelser til, eksisterende bortfalder eller, at typer af fakta ændrer sig.

I eksemplet med forretningsbeslutningen om, hvorvidt medarbejder skal have udbetalt bonus kan det tænkes, at ledelsen i virksomheden vedtager, at udbetaling af bonus også skal afhænge af, om medarbejderen har været en god kollega. I det tilfælde er der tale om en ny betingelse, der er med til at lede til konklusionen, om hvorvidt medarbejder skal have udbetalt bonus. Fremgangsmåden er derfor at tilføje betingelsen i regelfamilien, hvilket gøres ved at tilføje en ekstra kolonne i en række med betingelser.

Nedenfor er vist, hvordan en ny betingelse tilføjes regelfamilietabellen.

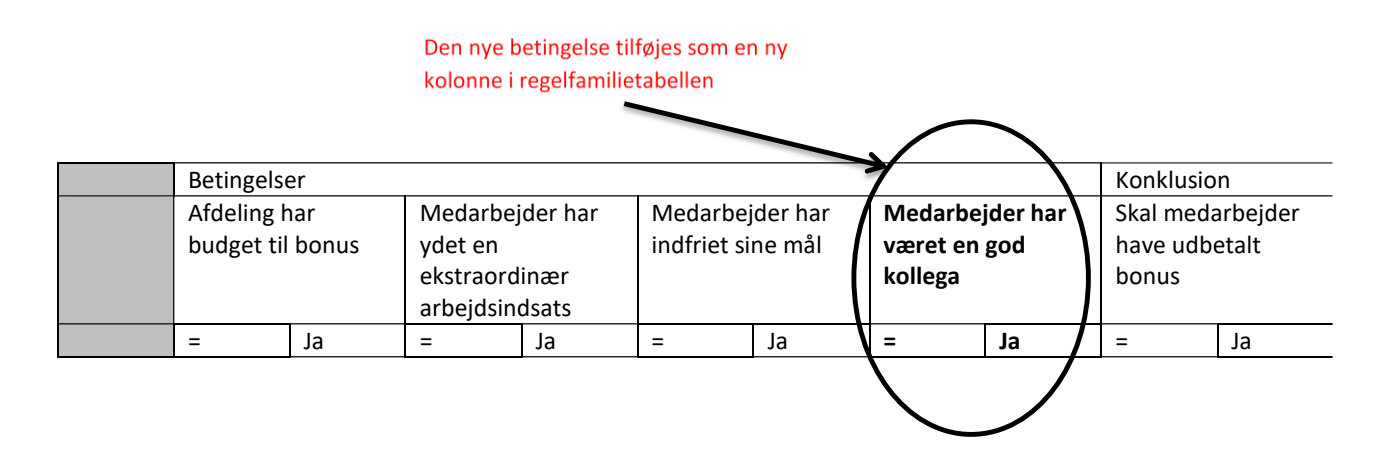

Når der tilføjes nye betingelser, skal man selvfølgelig stadig overveje, om den nye betingelse i virkeligheden er afledt af andre betingelser, og derfor skal findes som konklusion i en relateret regelfamilie, hvormed modellen også tilføjes en ekstra regelfamilie. Overvejelsen er, hvor data til typen af fakta og dermed afprøvning af betingelsen skal komme fra. Fx kan betingelsen om en medarbejder har været en god kollega kan bero på en ja/nej vurdering fra fx tillidsmand eller nærmeste leder. Det kan også tænkes, at virksomheden har opstillet en række konkrete betingelser for, hvad det vil sige at være en god kollega. Fx at medarbejderen bidrager til sociale arrangementer på arbejdspladsen (1), og at medarbejderen aktivt deler viden med kollegaer (2). I det tilfælde vil det udtrykkes i en underliggende regelfamilie, hvor (1) og (2) er betingelser, der leder frem til konklusionen, om hvorvidt medarbejderen har været en god kollega. Nedenfor er vist, hvordan regelfamilietabellen i det tilfælde vil se ud med betingelser og konklusion.

| Betingelser                   |    |                                                            | Konklusion |                   |           |
|-------------------------------|----|------------------------------------------------------------|------------|-------------------|-----------|
| Medarbejderen deler           |    | Medarbejderen                                              |            | Medarbejderen har |           |
| aktivt viden med<br>kollegaer |    | bidrager til sociale<br>arrangementer på<br>arbejdspladsen |            | været en go       | d kollega |
| =                             | Ja | =                                                          | Ja         | =                 | Ja        |

#### Den udfyldte regelfamilie og regelmønstre

Når man har strukturen for sin Beslutningsmodel på plads i form af det påkrævede antal regelfamilier og relationerne imellem dem, kan man begynde at udfylde den. For hver betingelse der leder til en konklusion skal der tages stilling til, hvilke betingelser, der kan føre til hvilke konklusioner.

Det er ikke nødvendigvis sådan, at alle betingelser skal evalueres for hver række for at nå frem til en konklusion i en regelfamilie. Det kan være tilstrækkeligt at vurdere en eller flere af betingelserne for at nå frem til en konklusion. For at holde styr på hvilke betingelser, der afprøves i hvilke rækker er det i beslutningsmodellen muligt at angive et regelmønster. Regelmønsteret anvendes til at udtrykke i hvilke rækker, at de samme betingelser afprøves. I regelfamilietabellen nedenfor er regelmønster nu vist i kolonnen yderst til venstre.

|         | Betingelser         |                 |                   |              | Konklusion       |
|---------|---------------------|-----------------|-------------------|--------------|------------------|
| Regel-  | Afdeling har budget | Medarbejder har | Medarbejder       | Medarbejder  | Skal medarbejder |
| mønster | til bonus           | ydet en         | har indfriet sine | har været en | have udbetalt    |
|         |                     |                 | mål               | god kollega  | bonus?           |

|   |   |     | ekstraordi<br>arbejdsind | nær<br>Isats |   |    |   |     |   |     |
|---|---|-----|--------------------------|--------------|---|----|---|-----|---|-----|
| 1 | = | Ja  | =                        | Ja           | = | Ja | = | Nej | = | Ja  |
| 1 | = | Ja  | =                        | Ja           | = | Ja | = | Ja  | = | Ja  |
| 2 | = | Nej |                          |              |   |    |   |     | = | Nej |
| 3 | = | Ja  | =                        | Ja           |   |    | = | Ja  | = | Ja  |
| 3 | = | Ja  | =                        | Nej          |   |    | = | Ja  | = | Nej |
| 3 | = | Ja  | =                        | Ja           |   |    | = | Nej | = | Nej |
| 3 | = | Ja  | =                        | Nej          |   |    | = | Nej | = | Nej |

I række 1 og 2 afprøves alle betingelser og de indgår i regelmønster 1.

I række 3, der har regelmønster 2, er det udtrykt, at en del af beslutningslogikken er, at der ikke udbetales bonus med mindre der er budget til det, og derfor afprøves ikke andre betingelser, hvis den betingelse er lig Nej.

I rækkerne 4-7 afprøves betingelserne de samme tre betingelser og de indgår i regelmønster 3.

Læg mærke til, at regelmønsteret ikke siger noget om selve konklusionen, der godt kan variere indenfor samme regelmønster. Regelmønsteret udtrykker, hvilke betingelser der afprøves for at komme frem til konklusionen.

#### Beslutningsmodeldiagrammet forklaret

Her følger en forklaring af beslutningsmodeldiagrammet, hvor dets enkelte dele er forklaret i en enkelt illustration.

Beslutningsmodeldiagrammet viser modellens struktur og ikke det detaljerede indhold i regelfamilierne.

I eksemplet her er Beslutningsmodellen vist i diagram, som den tager sig ud i Qualiware.

I figuren ses regelfamilierne illustreret med det andet symbol, og det ses hvordan konklusionskolonnen fra regelfamilien er lig med titlen på regelfamilien, og hvordan betingelserne optræder som etiketter på regelfamiliekasserne.

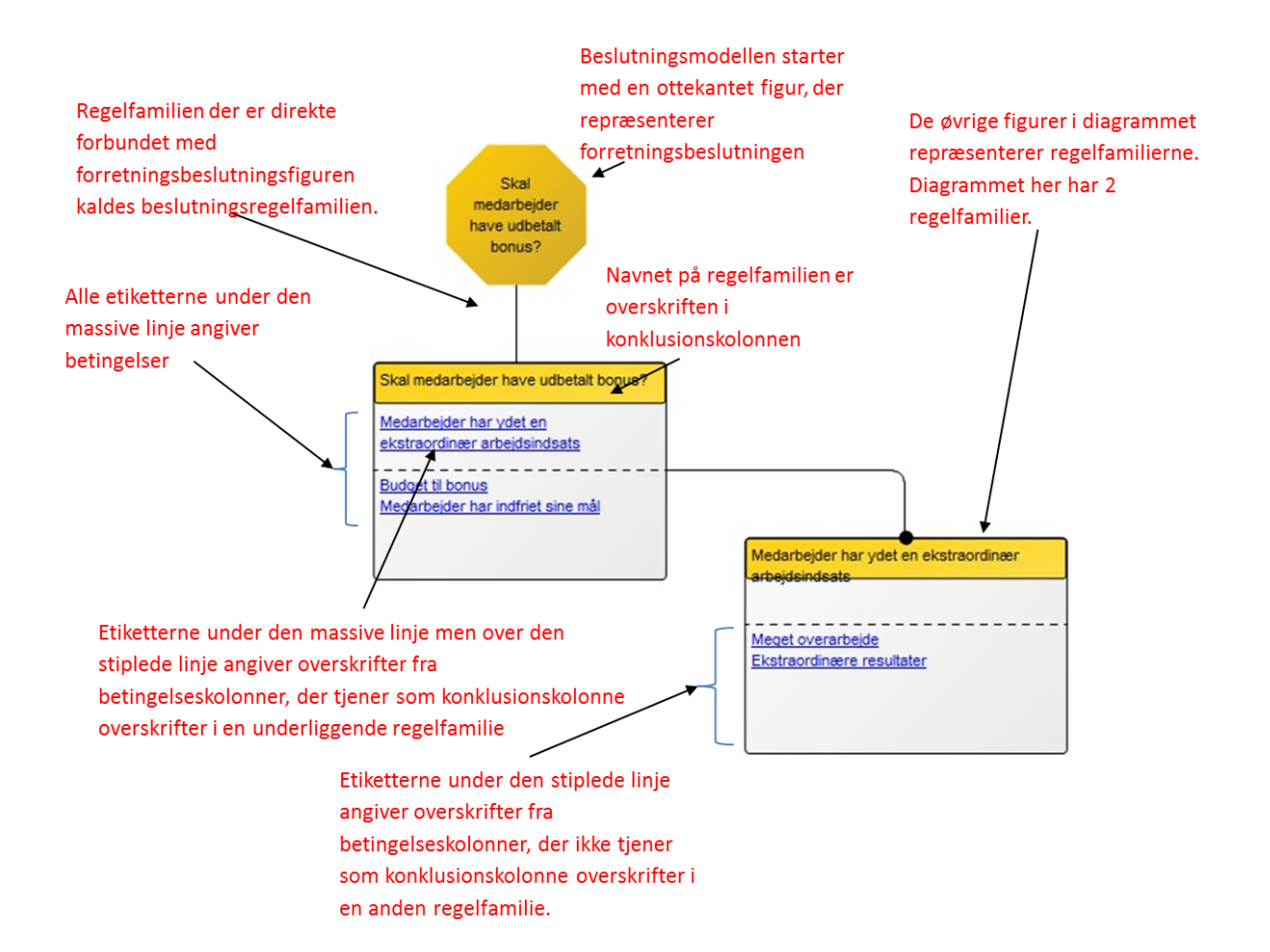

#### Sammenhæng med informationsmodel og ordliste over typer af fakta

De typer af fakta der indgår i en beslutningsmodel knyttes til forretningsbegreber fra informationsmodellen. I den endelige model skal det være via tilknytning af attributter i Qualiware, hvormed sammenhængen fremgår ad den vej. I forbindelse med udarbejdelse af modellen kan man komme ud for, at begrebs- og informationsmodellerne enten ikke er lavet endnu eller, at de viser sig at mangle begreber, der afdækkes i forbindelse med beslutningsmodellen. En ordliste med typer af fakta og de tilhørende begreber kan i de tilfælde anvendes til at angive sammenhængen, indtil den er indarbejdet i informationsmodellerne.

Ordlisten er således ikke tænkt som en blivende attribut men som et redskab i forbindelse med modelleringen. Den kan i de tilfælde bruges til at fastholde sammenhængen mellem beslutningsmodellen og de anvendte begreber, indtil de er indarbejdet i en informationsmodel, og der er etableret en relation i Qualiware.

En *ordliste over typer af fakta* beskriver hvilke *fakta*, som indgår i den pågældende Beslutningsmodel. I ordlisten over fakta angives, hvilket *forretningsbegreb som fakta* knytter sig til, og til hvert *forretningsbegreb* kan angives, hvad det er for nogle attributter, og eventuelt også hvilket udfaldsrum de indgår med.

I tabellen nedenfor er det vist en skabelon for ordliste over typer af fakta.

| Fakta | Forretningsbegreb | Forretningsbegreb<br>Attribut | Udfaldsrum |
|-------|-------------------|-------------------------------|------------|
|       |                   |                               |            |
|       |                   |                               |            |
|       |                   |                               |            |
|       |                   |                               |            |
|       |                   |                               |            |
|       |                   |                               |            |
|       |                   |                               |            |

#### Ordliste

| Term                | Engelske term              |
|---------------------|----------------------------|
|                     |                            |
| Beslutningsmodellen | The Decision Model         |
| Beslutningsdiagram  | The Decision Model diagram |
| Regelfamilie        | Rule Familiy               |
| Betingelse          | Condition                  |
| Konklusion          | Conclusion                 |
| Type af fakta       | Fact type                  |
| Regelmønster        | Rule Pattern               |
| Beslutning          | Decision                   |
| Forretningslogik    | Business Logic             |
| Attribut            | Attribute                  |

I tabellen nedenfor er regelfamiliens begreber forklaret.

| Begreb                          | Engelsk term                     | Forklaring                                                                                                    | Eksempel/forklaring                                                                                                    |
|---------------------------------|----------------------------------|----------------------------------------------------------------------------------------------------|----------------------------------------------------------------------------------------------------|
| Fakta                           | Fact                             | Et stykke information                                                                                            | John Jensens<br>ansættelseshistorik ER<br>god                                                                          |
| Typer af fakta                  | Fact Type                        | Generel klassifikation af et<br>fact – ikke selve<br>informationen.                                              | <ul> <li>Personens<br/>ansættelseshistorik</li> <li>Personens boliglån<br/>situation</li> </ul>                        |
| Udfaldsrum for type af<br>fakta | Fact Value / Fact<br>type domain | Er det interval eller sæt af<br>valide værdier, der giver<br>mening for en given fact<br>type                    | God, medium, dårlig                                                                                                    |
| Forretningsbegreb               | Business concept                 | Detder er subjektet for en type af fakta                                                                         | Personen                                                                                                    |
| Operator                        | Operator                         | En (Logisk) operator er et<br>symbol/ord, der forbinder<br>to påstande og tester<br>sammenhængen imellem<br>dem. | Kan være tekst som fx<br>"Er", "Er ikke", "Mindre<br>end" osv. eller et<br>matematisk tegn som fx<br>"=", "<" ">" osv. |

| Operand            | Operand              | Er ofte et udfaldsrum for en<br>type af fakta, men kan også<br>være en formel eller en<br>type af fakta.                                                                            | God, medium, dårlig                                                                                                    |
|--------------------|----------------------|----------------------------------------------------------------------------------------------------|----------------------------------------------------------------------------------------------------|
| Betingelseskolonne | Condition column     | Kolonneoverskriften er en<br>betingelses type af fakta, og<br>hver række er et udsagn af<br>forretningslogik.                                                                       | Personens<br>ansættelseshistorik ER<br>god                                                                                                    |
| Konklusionskolonne | Conclusion<br>column | Kolonneoverskriften er en<br>konklusions type af fakta.<br>Hvis udsagnene i<br>betingelseskolonnen i<br>samme række er sande er<br>udsagnet i<br>konklusionskolonnen også<br>sandt. | <ul> <li>Hvis de to betingelser:</li> <li>Personens<br/>ansættelseshistorik ER<br/>god<br/>OG</li> <li>Personens boliglån<br/>situation ER god</li> <li>Er sande, så er<br/>konklusionen:</li> <li>Personens<br/>sandsynlighed for at<br/>få afslag på lån er lille</li> </ul> |

## Vejledning til oprettelse objekter og relationer i Qualiware

Der er mange notationsformer i Qualiware, og ikke alle benyttes i arbejdet med begrebsmodellerne. Det er kun nedenstående, der skal bruges:

#### Association til procesaktiviteter

I afsnit "Sammenhænge mellem processer, beslutninger og begreber" er det beskrevet, hvordan en Beslutning hænger sammen med processen ved, at en aktivitet i procesmodellen kan være en beslutningsaktivitet og have relation til en Beslutningsmodel. I Qualiware skabes forbindelsen mellem de forskellige modeller ved at lave en association mellem dem, som beskrevet nedenfor. Beslutningsmodellen associerer ved at højreklikke på aktivitetsobjektet i procesdiagrammet, vælge 'Open', vælge fanebladet 'Associate', højreklikke i fanebladet 'Associated with', vælge 'Insert' og vælge hvilken beslutningsmodel, der skal associeres til procesaktiviteten.

Vigtigt! Det skal understreges, at dette sker i BusinessProcessDiagram og ikke i DecisionModel.

| COSO        | Coverage        | Control   | De     | escribe | Associa | ate  |
|-------------|-----------------|-----------|--------|---------|---------|------|
| Associated  | d with:         |           |        |         |         |      |
| Name        |                 |           | R      | ev.     | Тур     | e    |
| 🐨 Fastsa    | æt ledighedsyde | elsessats | 0      |         | Decisio | nMo  |
| 💎 Fastsa    | æt ledighedsyde | elsessats | Open   |         |         | Moo  |
| 😙 Skal d    | er indbetales A | TP?       | Insert |         |         | ιMod |
| •           |                 |           | New    |         |         |      |
| Stratogic - | licomonte       |           | _      |         |         |      |

#### **Oprettelse** af diagram

For at oprette en Decision Model, højreklik på diagramtypen 'DecisionModel', som findes i diagramoversigten til venstre i skærmbilledet  $\rightarrow$  vælg 'New'  $\rightarrow$ navngiv diagrammet.

beslutningsregelfamilien til

beslutningen.

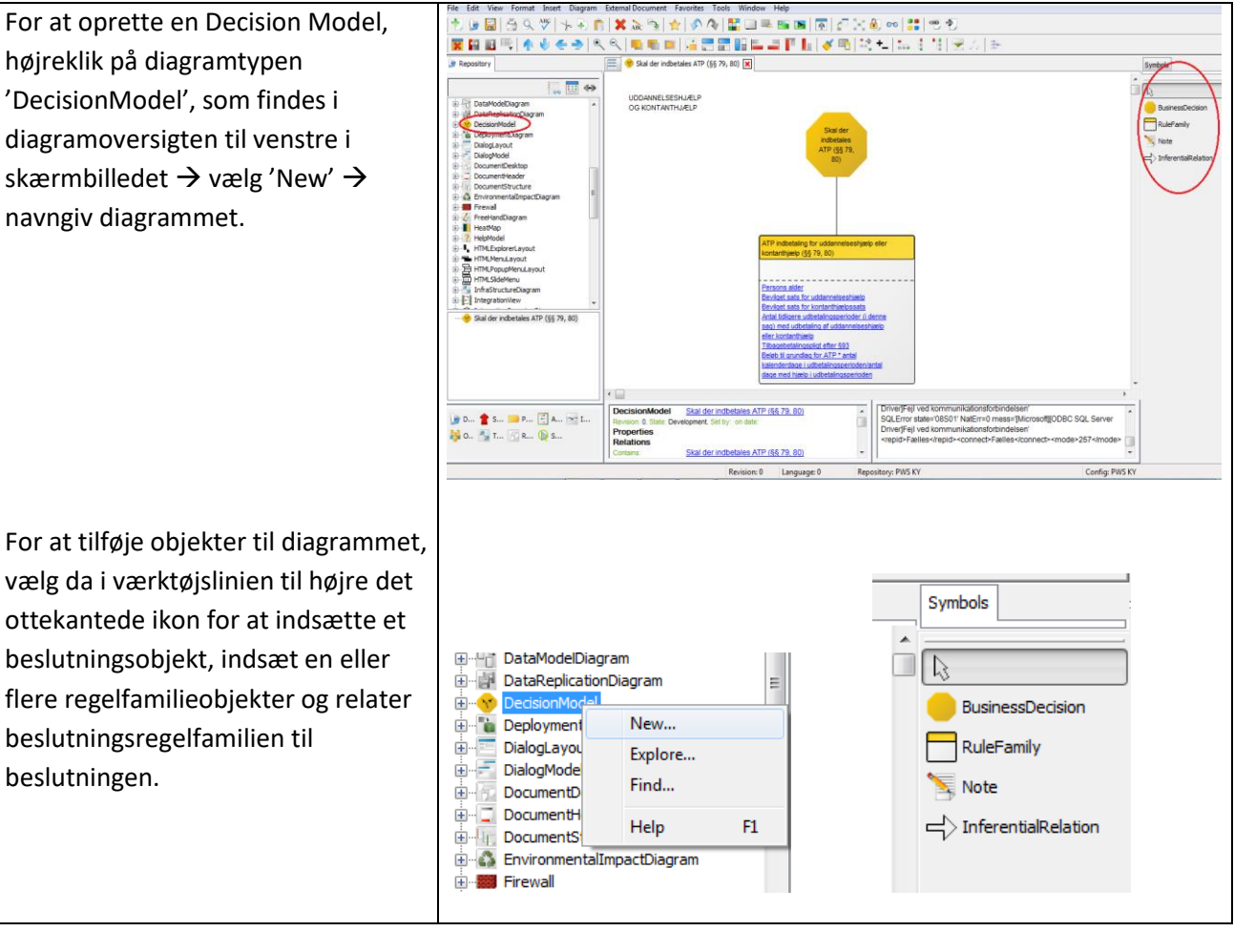

#### Tilføje conditions til regelfamilie

| højreklikke på objektet, vælge<br>'Open', vælge fanebladet<br>'RuleFamily' og under<br>'Conditions' tilføje de<br>conditions, der er tale om.       0       RuleFamily         Vigtigt! Hvis den condition, der<br>skal tilføjes, allerede eksisterer,<br>tryk da 'insert' og find det i<br>listen over conditions i stedet<br>for at tilføje en ny.       0       RuleFamily                                                                                                    | Man kan tilføje conditions til sit<br>RuleFamily objekt ved at                                                 | Conditions:                                                                     | Derr          | T                                                    |
|----------------------------------------------------------------------------------------------------|----------------------------------------------------------------------------------------------------|---------------------------------------------------------------------------------|---------------|------------------------------------------------------|
| conditions, der er tale om.       Image: Condition of tale of tale of | højreklikke på objektet, vælge<br>'Open', vælge fanebladet<br>'RuleFamily' og under<br>'Conditions' tilføje de | Persons alder<br>Bevilget sats for uddannelses<br>Bevilget sats for kontanthjæl | 0<br>0<br>0   | RuleFamily<br>RuleFamily<br>RuleFamily<br>RuleFamily |
| Insert Insert New                                                                                                    | conditions, der er tale om.<br>Vigtigt! Hvis den condition, der                                                | Tilbagebetalingspligt efter §93<br>Beløb til grundlag for ATP * a               | 0             | RuleFamily<br>RuleFamily<br>RuleFamily               |
|                                                                                                    | tryk da 'insert' og find det i<br>listen over conditions i stedet<br>for at tilføje en ny.                     |                                                                                 | Insert<br>New |                                                      |

#### Relationer

For at tilføje relationer mellem objekterne, vælg objektet 'Relation' i værktøjslinien til højre i skærmbilledet, klik på dét objekt, relationen skal gå <u>fra</u> og klik derefter på dét objekt, relationen skal gå <u>til</u>.

#### **Oprettelse af regelfamilietabel**

| For at oprette en                                                                                          | Conditions:                                                                                                    |                          |                                                                                  |                                                                                                    |
|----------------------------------------------------------------------------------------------------|----------------------------------------------------------------------------------------------------|--------------------------|----------------------------------------------------------------------------------|----------------------------------------------------------------------------------------------------|
| regelfamilietabel 🗲 højreklik                                                                              | Name                                                                                                    | Rev.                     | Туре                                                                             | Modified                                                                                                    |
| på regelfamilien → vælg<br>'Open' → vælg fanebladet<br>'RuleFamily' → klik på 'Create<br>RuleFamilyTable'. | Persons alder<br>Bevilget sats for uddannelses<br>Bevilget sats for kontanthjæl<br>Antal tidligere udbetalingsper<br>Tilbagebetalingspligt efter §9<br>Beløb til grundlag for ATP * a | 0<br>0<br>0<br>3 0       | RuleFamily<br>RuleFamily<br>RuleFamily<br>RuleFamily<br>RuleFamily<br>RuleFamily | 2014 04 01 13.37:37<br>2014 02 05 09.49:37<br>2014 03 11 10.59:48<br>2014 01 23 13.40:21<br>2014 02 04 13.53:47<br>2014 01 23 13 42:10 |
|                                                                                                    | ✓ ATP indbe                                                                                                    | III<br>taling for uddann | elseshji 🔻 🕂                                                                     | Create RuleFamilyTable                                                                                                    |
|                                                                                                    |                                                                                                    |                          |                                                                                  |                                                                                                    |

#### **Genfind tabel**

Når man har oprettet en regelfamilietabel (RuleFamilyTable) kan den findes frem igen ved at dobbeltklikke på 'RuleFamily'-objektet og vælge 'Open Table'.

#### Link til attributter med brug af fact types

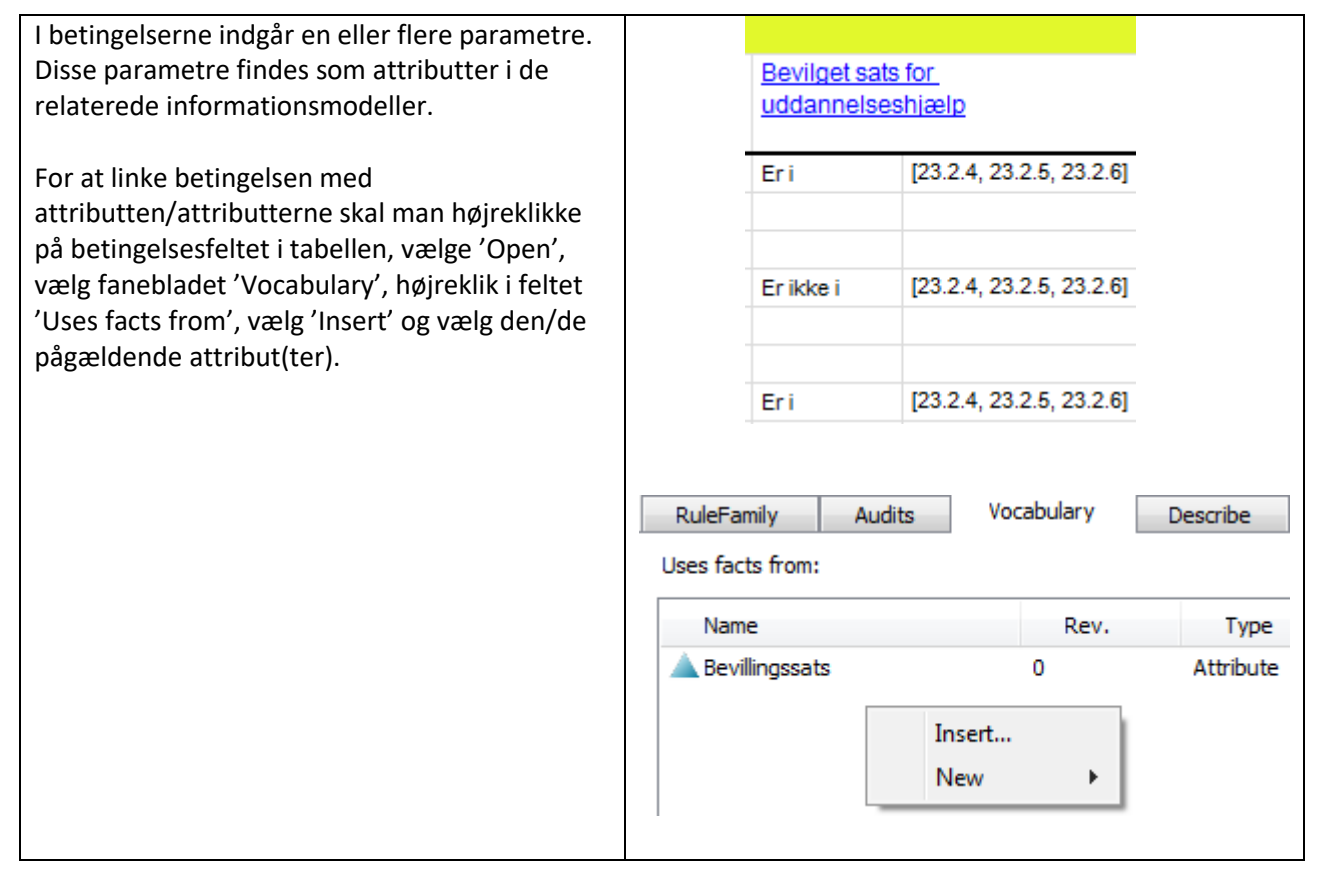

#### Qualiware guide: Link til attributter i beskrivelsesfeltet

| I betingelserne indgår en eller flere<br>parametre. Disse parametre findes som                                                                                                    |                                               |                           |                                                                                                    |          |  |
|----------------------------------------------------------------------------------------------------|-----------------------------------------------|---------------------------|----------------------------------------------------------------------------------------------------|----------|--|
| attributter i de relaterede<br>informationsmodeller.<br>For at linke betingelsen med<br>attributten/attributterne skal man<br>højreklikke på betingelsesfeltet i tabellen,<br>vælge 'Open'. Under fanebladet 'RuleFamily'<br>kan man i løs tekst beskrive betingelsen og<br>hvilke attributter, der indgår. Attributterne<br>som indgår i teksten kan optræde som links<br>ved at trykke 'Ctrl + L' og vælge attributten<br>på listen. |                                               | Er i<br>Er ikke i<br>Er i | tts for<br>eshjælp<br>[23.2.4, 23.2.5, 23.2.6]<br>[23.2.4, 23.2.5, 23.2.6]<br>[23.2.4, 23.2.5, 23.2.6] |          |  |
|                                                                                                    | RuleFamily : Persons alder : Rev. 0 : Default |                           |                                                                                                    |          |  |
|                                                                                                    | Inhe                                          | rentRisk                  | Circulation                                                                                            | Status   |  |
|                                                                                                    | RuleFar                                       | nily Auc                  | dits Vocabulary                                                                                        | Describe |  |
|                                                                                                    | Descriptio                                    | Description:              |                                                                                                    |          |  |
|                                                                                                    | En pers                                       | sons <u>alder</u>         |                                                                                                    |          |  |

## Beregninger

I forbindelse med lovudredning er vi bl.a. i bilaget fra KY stødt ind i, at der er elementer af lovudredningen, der falder udenfor, hvad der er praktisk at håndtere i beslutningsmodellen. Det er fx egentlige beregninger i form af algoritmer, der kan opstilles som et regnestykke. Her er fremgangsmåden, at dokumentet med beskrivelsen af beregningen tilknyttes en aktivitet i processen som et objekt.